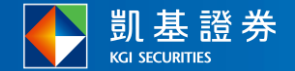

## 承銷有價證券競價競拍賣系統 使用者操作手冊(電腦版)

2024/7/9

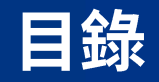

# 01登入系統402投資人7

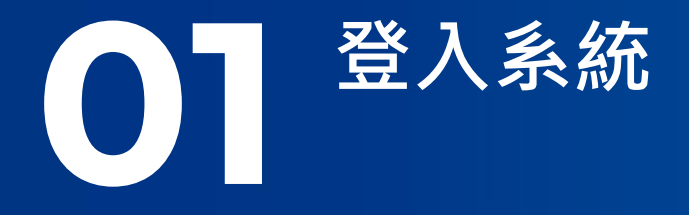

1.1投資人下單憑證

#### Stepl. 憑證種類選擇「投資人下單憑證」之登入時機:持有證券商發行有效電子下單憑 證之投資人進行投標。

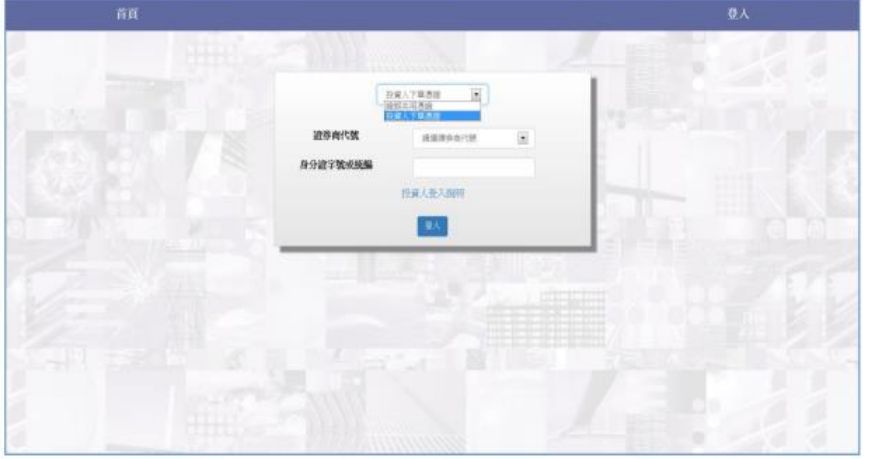

#### Step2. 輸入券商代號\身分證字號。

| 首頁 |                 |       | 登人 |
|----|-----------------|-------|----|
|    |                 |       |    |
|    | 经成人下非           | 15 M  | 1  |
|    | 10.00.00.0000   |       |    |
|    | actoret can     | 1589  |    |
| 1  | <b>}分證字號或統編</b> |       |    |
|    | 投資              | 人聖人勝明 |    |
|    |                 | 11.A. |    |
|    |                 |       |    |
|    |                 |       |    |
|    |                 |       |    |
|    |                 |       |    |
|    |                 |       |    |
|    |                 |       |    |
|    |                 |       |    |
|    |                 |       |    |

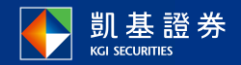

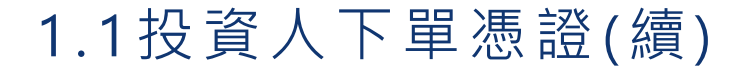

Step3. 若投資人未將憑證匯入瀏覽器時,請選擇憑證位置後,輸入憑證密碼,若投資人將 憑證匯入瀏覽器,瀏覽器預設讀取該憑證,則會略過此畫面。

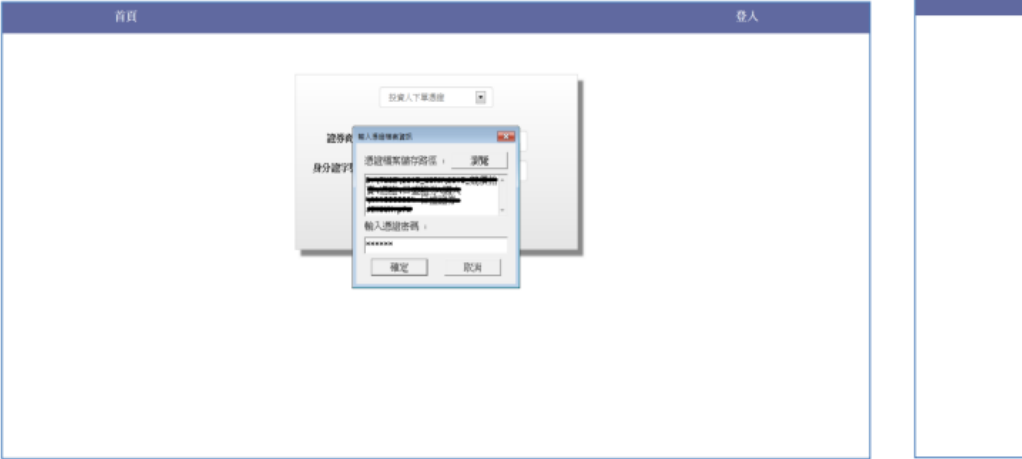

#### Step4. 登入成功,可進行投標作業。

| - 我們作業 - investo<br>▲110000 | f 登出<br>04 |
|-----------------------------|------------|
|                             |            |
| 有價證券競價拍賣系統                  |            |
| 適用源覽器:IE9以上・Chrome<br>操作手册  |            |
|                             |            |
|                             |            |
|                             |            |
|                             |            |
|                             |            |
| <br>                        |            |

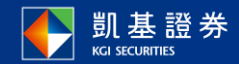

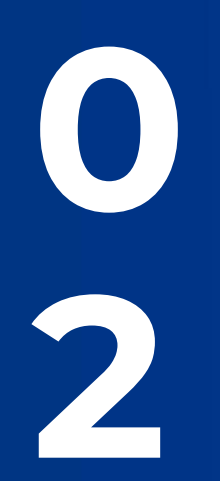

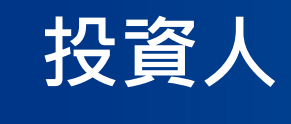

### 2.1標單輸入作業

#### Setpl.選擇投標標案。

| 首頁 经操作表 -                                              | 9900<br>969031 登出 | r a | hint exe          | MiR -         |          |                |                     |                 |                |                |               | 9800 亚出<br>980031 亚出 |
|--------------------------------------------------------|-------------------|-----|-------------------|---------------|----------|----------------|---------------------|-----------------|----------------|----------------|---------------|----------------------|
| 標單輸入(1001) - 建立標單                                      |                   |     |                   |               |          |                | æ                   | 単輸人(1001) - 3   | 8.2.微單         |                |               |                      |
| 標調: 1 1100/100 : Inst 300/040 : Inst 200/040 ·         |                   |     |                   |               |          | 55.0           | E i staring : son s | 28-64 : 5xx2216 |                | ٠              |               |                      |
| [後回]年末月<br>王帝帝元四: - 644 21년 - 644 - 644 21년<br>- 878 년 |                   |     |                   |               |          |                |                     | 1948            |                |                |               |                      |
|                                                        |                   |     |                   | Σ             | 1.输入机    | sur 🔪          | 2.確認輸入              | 48 × 3          | .注意與聲明事        | 項 4.余          | 成投標           |                      |
|                                                        |                   |     | 标本编辑              | 1 分代版<br>数    | K REWAR  | ●筆載低約標量<br>(例) | 最低投標價格<br>(元)       | 最高符標量<br>(預)    | 原筆設標處理費<br>(元) | 設備保護金比例<br>(%) | 用標手確要率<br>(%) | 保湿金鐵存載止<br>日         |
|                                                        |                   | 1   | 20160044          | test.         | 2016-03- | 1              | 10                  | 6               | 200            | 30             | 1             | 2016-03-23           |
|                                                        |                   |     |                   |               |          |                |                     |                 |                |                |               |                      |
|                                                        |                   |     | "」號為必续<br>10米級統   | <b>11</b> 102 | 20160044 | 4              |                     | • 9             | . MARINE       | -              |               |                      |
|                                                        |                   |     | 投標價額元             | 3             |          |                |                     | • 8             | (標款量(壹)        |                |               |                      |
|                                                        |                   |     | 制設文保設会<br>2個成得費() | ±金額合<br>元     |          |                |                     | 101             | 黄金期(元)         |                |               |                      |
|                                                        |                   |     | 身份很学能             | 400-46        |          |                |                     | 州               | 真身分编辑          |                |               |                      |
|                                                        |                   |     | 出生年月日             | 2291          |          | · # 1 · · )    | 8 1 <b>*</b> 8      |                 |                |                |               |                      |
|                                                        |                   |     | 市話2255            |               |          |                |                     | • 4             | -1030145 2019  |                |               |                      |
|                                                        |                   |     |                   |               |          |                |                     | τ−#             |                |                |               |                      |
|                                                        |                   |     |                   |               |          |                |                     |                 |                |                |               |                      |

Step2. 點選「查詢」按鍵,出現標案基本資料與投標欄位。

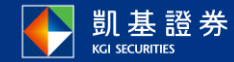

2.1標單輸入作業(續)

Setp3. 點選藍字「說明」提示相關欄位說明。

| 17                                                                             | (×     |
|--------------------------------------------------------------------------------|--------|
| 身份證字號或統一編號欄位說明                                                                 | Ĩ      |
| 如交易帳號為外資帳號須輸入統一編號:<br>12345678或統一證號:AB19970701或<br>19970701AA                  |        |
| 出生年月日欄位說明                                                                      |        |
| 如為自然人必須填入出生年月日(西元年=民國年+1911)                                                   |        |
| 市話和手機號碼 欄位說明                                                                   |        |
| 市話和手機號碼擇一填即可(市話的格式為區碼-電話號碼#分機,如02-21234567#123手機號碼為09開頭的數字10碼,如<br>0912345678) | 1 Line |

Step4. 輸入資料後,於投標價格與投標數量下方將顯示該筆投標單之應繳保證金(含投標

#### 處理費)與該筆投標單之總價金額,確認無誤後點選「下一步」。

| <b>6</b> 11 8                                                                                                    | en 1        |                |                |                 |                 |                  |                |               | 9800 준비<br>980031 준비 |
|----------------------------------------------------------------------------------------------------|-------------|----------------|----------------|-----------------|-----------------|------------------|----------------|---------------|----------------------|
|                                                                                                    |             |                |                | e1              | EML (1991) - 38 | 2.00             |                |               |                      |
|                                                                                                    |             |                | 50             | I MENRI MIN     | 1000            |                  | *              |               |                      |
|                                                                                                    |             |                |                |                 | 1100            |                  |                |               |                      |
|                                                                                                    | Σ           | 1.88           |                | 2.00000kJy      |                 | 1.11112914-      | 1              | 成品牌           |                      |
| 87.16W                                                                                                    | 別中的<br>第    | IRVINE AN      | #筆奇任約想象<br>(%) | 最低的增加的。<br>(31) | 統內時間證<br>(別)    | 99349399<br>(3)  | 药增加的金出州<br>(%) | 内核工程更早<br>(%) | 保持金融存载之<br>日         |
| 20180044                                                                                                    | test        | 2018-03-<br>25 | 1              | 10              | 8               | 200              | 50             | t             | 2916-03-23           |
| ··. 982684                                                                                                    | 10012       |                |                |                 |                 |                  |                |               |                      |
| STREET, STREET, STREET |             | 20160          | 544            |                 | - 2             | 动相关              |                | 000014        |                      |
| *長樹實際                                                                                                    | 10          | 10.10          |                |                 | - 10            | (11)(11)         | 4              |               |                      |
| 唐朝文宗政<br>石標成年登                                                                                                    | 未未期合<br>(元) | 18,380         | )              |                 | 1813            | 杨期内              | 60.600         |               | ]                    |
| * 身长御宇雪<br>號 alm                                                                                                    | titat is    | A1234          | 51740          |                 | 153             | 的行用              |                |               |                      |
| * 出生年月日                                                                                                    | 8 aurei     | 1111           | + = 1 + 1      | 3 + E           |                 |                  |                |               |                      |
|                                                                                                    |             |                |                |                 | 1.4             | ADDEVE THE PARTY | 10001171474    |               |                      |

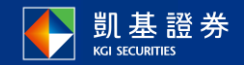

## 2.1標單輸入作業(續)

#### Step5. 再次確認投標內容無誤後點選「下一步」。

#### 1111 000E ------MIN DHAR 一根率输入/0011-注意家座 (2010) · (2010) · (2010)(2010) LBART >> LBARTALATE A DE MONTONI DE LA CALIFICIA ( BARANSEA CREATERING RELEASE 工程入信用 2. 前面和人内容 1.6.8.6 請注意!!您尚未完成投標!! 一、長和戰墜的書之社後、幾次法律果及相對法令、相關規則及其辦來相同所打几作單級作詞標。本次幾個的農業能事室均並甲華民國總導商業因素公會、筆車面 AREADING TRADUCTOR . A TRADUCTOR STRATEGY CARDS . CARDIE 二、位「中華民國總原電査同業公會協原有法組成局利益委員會接展集團部法」第十三條規定、因標業業下的資源之一者、為不分指示、不得息跟板價、投標處理 確認標單資訊 東市子道道 標案編號: 20160044 交易報號: 9800 - 0000010 山,这得教童也行最远等情单位者-三一本体关注操导研会及投撑是理算者。 投標價格(元): NT\$12.12 投標數量(張): 5 四,未接谷交高施禁(1)病),成果补不需要 正一点儀石身会指平就成成一端肥。或背斜下閉者。 身份證字號或統一編號: A123456789 外奇身分编號: 四一条件人本保持会主并方法-或管时这笔者; 之:永清县京集代福倉: 出生年月日: 1979年3月3日 八:没续人身分长期「中华氏规论本实实内实行中的本有永润成为什邡自自保证本实证明法」第二十五场先第二十六份进行者 市話: 02-81015852 手機號碼: 0905123456 人、永期工发养产、肚底影的统行性产或发育由来花学影的性产者。 十一条具程处用指定之法系统行性服用的事材提起填补效事業重要的要定超行者。 十一、位理人把每劃撥把行標戶之等於物稿、包於外位律者價值券保證会及任理是理量之余於金規建。 本投標單應繳交保證金金額(含投標處理費)為: 18.380 元 十二、利用或業用化人主要投資者。 二、这次人来外班的现代地名达拉伊拉德古法达波波理查,许这些地名伊朗博拉克法波尔福登,其尔波山法法语,不会把这些法法得人身体军事由,来见法法达 本投標單之總價金額為: 60,600 元 建式使量支涉得干燥量、处理人和发产展展导导体、进行外出工的收出已经保持金融来要量用和效、和金融和不要、工作建筑物理就是将展干燥量会计会组织品质 優先知識。如金額報花者,二は佐藤華輸入時間先進現外行款。 1000 M 121、现得人参加处理有道正地理论中,规则,在有道的之虚者,叠型输来区系所反正相关相关评批规范和处理,如已投资化评推者,保证本实得很人之重协。 五,近刻像後,将發展会之於標準接受不透過平像人,詳積人方分就進行保助義務者,授奉兵與實際認然標準接重展注人之; 六一条厚壤平在不合植植、其近壤度理量均不于生活;[[9]崔华总合植植草整不足长间燃烧模击;适归即合植得度理量(适归金相供是预量在重公各事实); - 4、建筑工作装装牌,我来探讨这些管理第三公式放动者,推进的最高速的公公会、放发事情、最好事情发展二、如果许道会演会骨操作、我保讨的望起分词各 書,按照該京就在實現各可能還正之學在風險,以應先接及、除專案該筆人外,進行之在茶署的開風除預合書面的得景台

Step6. 注意與聲明事項。

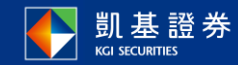

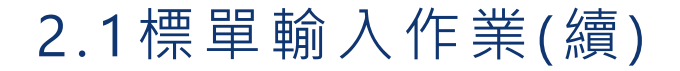

#### Step7. 閱讀後於畫面最下方勾選「我以閱讀並同意上述事項」,點選「投標」按鍵。

Step8.點選「投標」按鍵後,畫面提示是否確認投標視窗,如下圖紅框所示,點選確定後

#### 將送出投標單。

| йй явоя -                                                                                       | 9800 Billi                    | ATT BRAN -                                         | scattest.twse.com.tw 静中:                   | 000 018                                   |
|-------------------------------------------------------------------------------------------------|-------------------------------|----------------------------------------------------|--------------------------------------------|-------------------------------------------|
|                                                                                                 | 980031                        | ENES.                                              | 83400#1                                    |                                           |
| 一, 小田工人及推步代表目的产生的有关证书代表目的代表了。                                                                   |                               | 事二者の                                               | 〇 特兰比诺算畫主其他對蘇方情。                           | 148.6.4 H . 9.4.4 H H H R P - 1 - 18.1718 |
| 二、介紹尋素從著機構。                                                                                     |                               | 第三十五條:                                             | 82 ks                                      |                                           |
| 四,就華僑星外國人提習難來及其增強與法案二條規定得使業證券也華僑及外國人。                                                           |                               | ···半周二十歲之中華民國諸民。                                   |                                            |                                           |
| 五、行政院開發集全、鮮政理会、公將人員送休檢恤基金、斧工送休集会、勞工保險基金、                                                        |                               | 二、本國住人民姓奉授曾任把軍軍軍集之程奉送                              | <b>官住托集会</b>                               |                                           |
| 六、異他權政府接筆之與來。                                                                                   |                               | 二、作用果实代谢纯地。                                        |                                            |                                           |
| 第二十六楼:                                                                                          |                               | 四一放募備長外援人投資稅券及其均須辦法第二                              | G.现定译拉首提表之单编或外指人。                          |                                           |
| 一,称行公司(条行编编)超频复出转量更级影要公司。                                                                       |                               | 正、行法规则检查会、部证财金、公共人员这件                              | 我的基金,并正这件基金,并且这种基金。                        |                                           |
| 1. 1. 1. 1. 1. 1. 1. 1. 1. 1. 1. 1. 1. 1                                                        |                               | 二、其他保政府使身為對素。                                      |                                            |                                           |
| ~ · FERTENTER/~CERMENALMCER .                                                                   |                               | 第二十六條:                                             |                                            |                                           |
| 品,公司之董事長或地程課具替付公司(發行機構)之董事長或地址理為同一人,或具有配偶關係者。                                                   |                               | 一、春行公司(春行樂講)將議員後将僕之被在堂                             | 6-R ·                                      |                                           |
| (1)、堂管行公司(管行機構)機械之金額進系實收基金總額以分之一以上之財團法人。                                                        |                               | 二一新發行公司(發行機構)之核変換爆展法評價                             | C位革章 ·                                     |                                           |
| 五、發行公司(發行機構)之重事、監察人,過阻理、封德組環、協理反直屬總短環之部門生管。                                                     |                               | 三、公司之重事長或地站標與發行公司(發行城)                             | A)仁重事長或地枢閉為同一人、或具有助講開係者、                   |                                           |
| 六、發行公司(發行機構)之董事、監察人、總經環之配偶。                                                                     |                               | 四一党任行公司(任任编辑)周继也会转送其常在                             | 基金情報三分ペーロ上の対量法人。                           |                                           |
| 七、米個團之董事、監察人、全保人及其犯領。                                                                           |                               | 正, 帮付公司(帮付通通)之董事, 監察人, 地址                          | 28、副連線理、協想及直幕機保護之料門系営。                     |                                           |
| 八,前五於太人利用決人支援条約萬萬於(局且將基交長市体内協利第二路線定委将上會管督後人)。                                                   |                               | 六一份行公司(份付税簿)式董事、監察人、线证                             | 耀之射偶。                                      |                                           |
| - , 4、11年4466年11月4日4年4月15月1日月1日月1日月1日月1日月1日月1日月1日月1日月1日月1日月1日月1日月                               | F                             | 七、朱紹重也董事、五家人,党库人及美批吗。                              |                                            |                                           |
| 一、中人內面有效中方內面非可以有效的人之何的以及其何。因果有效中人其何及以及其有效公司。如何用不可以有非可以及有效公司。如何<br>有價證券鼓賞計畫之相關時定目的範圍內;將是集。處理是利用。 | NCTRCES CHA                   | 八、常春秋之人利用地人名奥尔福西美雷(路西)                             | 2条交易清熱的回則算二倍使定書件名實質擴展人)。                   |                                           |
| 三,本人同業原導体資料提供予本有價值券條行公司之股積代理總備以利資料總備之則,                                                         |                               | 二、未人用應於該非問題之應申保予保产之相關權人<br>等價係各就價估費之相關將買及的範圍內,將是原。 | 資料:由臺灣國際定具所規貸有限公司,亦用奧中總管局運用1<br>處理進利期:     | 【如有其公司一米國寬或英豪化之鎮機,於即理                     |
| 111、主人要将包含外部品质和有不能产量到具主的使量期处量到未成品值,将无实现以能量引起系得使系统扩展和不能放大方,和实际                                   | 值形文章·校太人由於提定                  | 三、本人同意將導權審科提供予本有價值系統行公司                            | 几题格说建编辑让利重科建缩之用。                           |                                           |
| 期性内脏足能的及择情手續費者,同業服务不利用批組在標口服要准人之。                                                               | an ever all constrained and a | 目,各人聲明留寫於證無碰处或之間戶質料及各处構<br>輕照內歐足從款夫律讓平傳費者,因應證券原辦實況 | 單聯結審於正確無線,總券壓掉众將審於起為得標及聖記遺知;<br>保後標準證查注人之。 | ,期格方式,一知有前儀內不實,就來人生於規定                    |
| ※ 我已國職當所重上進爭項                                                                                   |                               |                                                    | *故已周期並同意上於事項                               |                                           |
| THE PARTY STREET                                                                                |                               |                                                    | HERE I'VE                                  |                                           |

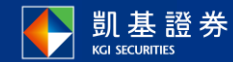

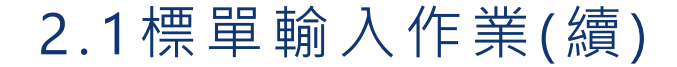

Step9. 再次輸入憑證密碼:以證期共用憑證登入者請輸入證期共用憑證密碼,以投資人電

#### 子下單憑證登入者請輸入電子下單憑證密碼。

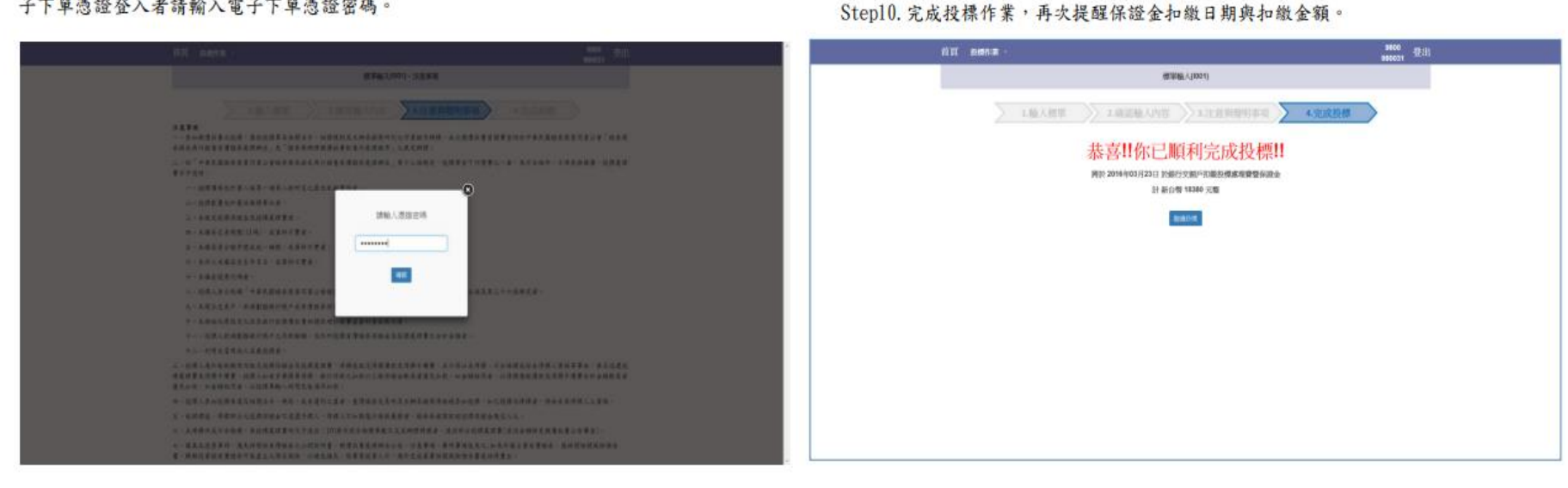

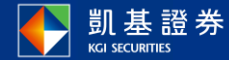

## 2.2 保證金與投標作業查詢

#### Step2. 可查詢該投資人帳號應繳交之保證金(暨投標處理費)與得標剩餘款項(暨得標手續

#### 費);若以電子下單憑證登入之投資人可查詢於該證券商投標之完整投標單資料。

| 首頁 我哪作業 ·                                                                                                    | 19800 但出<br>980031 日日 | 宜町 投席                       | 新作来 ·                     |                                       |                                                               |                                             |                                    |                               |                                 | 9800<br>980031 |
|----------------------------------------------------------------------------------------------------|-----------------------|-----------------------------|---------------------------|---------------------------------------|---------------------------------------------------------------|---------------------------------------------|------------------------------------|-------------------------------|---------------------------------|----------------|
| 膨脹來說会、民標單走詞0042)                                                                                                    |                       |                             |                           |                                       |                                                               | 謝謝保證金、织材                                    | (單查論(1002)                         |                               |                                 |                |
| 様系: 20041位: two 200-200 i two 200-200 i two 200-200-200 i two 200-200 i two 200-200 i two 200-200 i two 200-200 i two 200-200 i two 200-200 i two 200-200 i two 200-200-200 i two 200-200-200 i two 200-200-200 i two 200-200-200 i two 200-200-200-200-200-200-200-200-200-200 |                       |                             | 模案:                       | 1810H181                              | 1est 20月4日第:1est                                              | 9                                           | 1                                  | 9000                          | 投資人交易 <b>相致</b> 0000010 0000010 |                |
| NURLERFORDAANSNERFER, MARKE, NERFERTZUE, BURNINGDAA                                                                                                    | ʻ    <sub>1</sub>     | 標業編號                        | 服果代就                      | 1. 開標日期                               | 草筆最低投機量(用)                                                    | 最低段標價的(元)                                   | 前高谷標量(現)                           | 軍筆長標處理費(元)                    | 投標保證金比例                         | 得標手續費等         |
| 云云湖地震湖水河和武吉市海洋水湖海洋增,生水水湖南、水河南海省南个为运道。"南岸道北部州城峦<br>"得得淡海北流公园游传得乐场播集,得很快达出放不足把水及海道会。"高洋道:"南洋道北部城峦<br>"站然现在注流了可靠我的长期重复各,则想成为可谓直接得得最多                                                                                                    | 2                     | 20160037                    | test                      | 2016/01/07                            | 1                                                             | 10.00                                       | 1                                  | 200                           | 30%                             | 1%             |
|                                                                                                    | 1일<br>1일<br>1일        | 粂標後遷離28<br>择標後講記篇<br>吳標載止後方 | 2.無識金合<br>次金額合導<br>5.可直調授 | 毎業投 <b>標處理費</b><br>標序編書。得機<br>標準資料・開發 | 交勝戰號<br>9600-000010<br>1、被水準權。於標處理<br>後谷立版不已經成於與<br>後方町查讀將標業科 | 我標準確文量<br>金典技標處例<br>4520<br>優不予選連,僅進準<br>提金 | 部合保護<br>特徴<br>たけいづく<br>たま<br>投票保護金 | 容和整全額合能和讓<br>198時標手確要的20<br>0 |                                 |                |

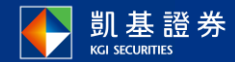

Stepl.選擇查詢之標案與投資人帳號。

## **THANK YOU!**